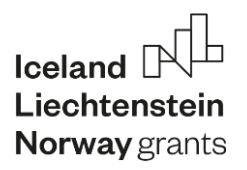

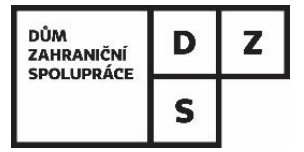

# FONDY EHP 2014-2021: PROGRAM VZDĚLÁVÁNÍ PROJEKTY MOBILIT

# NÁVOD NA VYPLNĚNÍ PROJEKTOVÉ ZPRÁVY

# **OBSAH**

| 1. | ÚVC   | )D                                                                           | . 2 |
|----|-------|------------------------------------------------------------------------------|-----|
| 2. | VYP   | LŇTE EXCELOVÉ TABULKY                                                        | . 3 |
| 2  | 2.1.  | Základy práce s excelovými tabulkami                                         | . 3 |
| 2  | 2.2.  | Vyplňování jednotlivých mobilit                                              | . 3 |
| 2  | .3.   | Jaké mobility a náklady můžete vykázat                                       | . 5 |
| 2  | .4.   | Vykazování mimořádných nákladů (exceptional costs a special needs) a nákladů |     |
| s  | ouvis | ejících s pandemií covid-19                                                  | . 7 |
| 3. | VYP   | LŇTE FORMULÁŘ ZPRÁVY                                                         | 14  |
| 3  | 3.1.  | Průběžná zpráva                                                              | 14  |
| 3  | .2.   | Závěrečná zpráva                                                             | 18  |
| 4. | POD   | PPIS STATUTÁRNÍHO ZÁSTUPCE A ODEVZDÁNÍ ZPRÁVY                                | 23  |
| 5. | DOD   | DATEČNÁ PRŮBĚŽNÁ ZPRÁVA (ADDITIONAL INTERIM REPORT)                          | 23  |

# 1. ÚVOD

Projektové zprávy jsou nedílnou součástí každého projektu – neminou vás ani v případě projektů realizovaných v rámci programu Vzdělávání. Ačkoliv není vyplňování zpráv nikterak složité, dobrý návod není nikdy k zahození. Věříme tedy, že se díky následujícím stránkám vyhnete všem úskalím zpráv a jejich vyplňování pro vás bude třeba i trochu zábavné!

Na úvod základní informace – projektová zpráva se skládá ze tří částí:

- formulář závěrečné zprávy (dokument ve formátu word),
- tabulka Financial Accounts (ve formátu excel), která se liší dle typu mobilit:
  - Mobility of students in higher education,
  - Mobility of staff in higher education,
  - Mobility of students in secondary education včetně doprovodných osob,
  - Mobility of staff other than higher education.
- tabulka Exceptional Costs and special needs (ve formátu excel).

Formulář žádosti i tabulky k vyplnění najdete v on-line informačním systému pod záložkou Attachments. O tom, že je formulář již k dispozici, budete informování e-mailem nebo prostřednictvím nástěnky Message Board.

| LIS | T OF ATTA          | CHMENTS         |                                         |               |             |                  | Help: <u>Applica</u> | nt 🕐 Use  | <b>t</b> () |
|-----|--------------------|-----------------|-----------------------------------------|---------------|-------------|------------------|----------------------|-----------|-------------|
| Ap  | oplication number: | EHP-CZ-IN-6-001 |                                         | Proj<br>statu | ect Le      | gal act issued   |                      |           |             |
| Pr  | oject title:       | Schválit        |                                         |               |             |                  |                      |           |             |
| 4   | • New              | 5.5.1           | ちんいんし                                   | 15° 1         | 5.5         | 5.5              | バババ                  |           | Ś           |
|     | Туре               |                 | Document name - view document<br>detail | Format        | <u>Type</u> | Added <b>V</b>   | Author               | Signature |             |
|     |                    |                 |                                         |               |             |                  |                      |           |             |
| w   | Projektová zpráva  |                 | Projektová zpráva                       | doc           | File        | 11.01.2021 10:19 | Cilova Aneta         | 0         |             |

Zprávu si ze systému stáhněte do počítače. Pokud vám počítač nabídne konvertovat dokument na novější formát, tak ho nekonvertujte, a **zprávu ponechte ve starším formátu doc**.

A teď už se můžete pustit do vyplňování!

# 2. VYPLŇTE EXCELOVÉ TABULKY

# 2.1. Základy práce s excelovými tabulkami

Na úvod důležitá informace: pokud kombinujete v jednom projektu více typů mobilit (např. výjezdy studentů a zaměstnanců), nezapomeňte vyplnit všechny relevantní tabulky.

V tabulce se setkáte se dvěma typy polí:

- bílá pole je potřeba vyplnit (buď vybíráte z nabídky v rozbalovacím seznamu, nebo do nich vpisujete text),
- zelená pole jsou zamčená, vyplňují se automaticky podle údajů v bílých polích.

**Začněte u údajů o projektu v záhlaví** – z rozbalovacího seznamu vyberte číslo svého projektu, název a adresa Vaší instituce se vyplní automaticky. Pak vyberte období, za nějž vykazujete realizované mobility.

Tuto tabulku použijte jak pro průběžnou, tak pro závěrečnou zprávu – v případě závěrečné zprávy vykazujete mobility uskutečněné v průběhu celého projektového období, takže pod mobility vykázané již v průběžné zprávě jednoduše přidáte mobility zrealizované v druhé polovině projektového období.

# 2.2. Vyplňování jednotlivých mobilit

Při vyplňování platí jednoduché pravidlo – **co řádek, to jedna mobilita (tj. výjezd konkrétní osoby)**. Postupujte tedy podle jednotlivých řádků. Pokud se jedna osoba zúčastnila více výjezdů, zapíšete ji opakovaně.

Údaje vyplňujte zleva doprava. Pokud si nejste jisti, co máte do jednotlivých sloupců vyplňovat, podívejte se do listu s vysvětlivkami, kde je vše podrobně popsáno. Zelené sloupce se vyplní automaticky podle toho, co uvedete v předešlých bílých sloupcích:

• číslo (No.) – přidělí se automaticky po vyplnění příjmení účastníka.

- délka mobility (length of mobility in days) spočítá se automaticky podle zadaného data zahájení a ukončení mobility. Pokud by vypočítaný počet dnů nesplňoval požadavky na minimální/maximální požadovanou délku mobility, upozorní Vás chybové hlášení.
- cestovní náklady (*travel*) částka se spočítá podle vzdálenostního pásma, které vyberete z rozbalovacího seznamu. V případě online a zrušených mobilit se automaticky vyplní nula (na tyto mobility nelze žádat cestovní výdaje).
- pobytové náklady (subsistence) vypočítají se automaticky podle délky mobility (počtu dnů) a podle vysílající a přijímající země. Výjimkou jsou mobility
   VŠ zaměstnanců, kde musíte výši pobytových nákladů vyplnit sami podle počtu dnů vyberte z tabulky na třetím listu Subsistence příslušnou částku (v
   případě online nebo zrušených mobilit ponechte políčko úplně prázdné).
- org. support vyplňte pouze, pokud u dané mobility nechcete nárokovat částku 350 EUR na organizaci mobilit (vyberete "No"). Jinak nechte prázdné.
- total v tomto sloupci se objeví celkový příspěvek na příslušnou mobilitu (jde o součet cestovních a pobytových nákladů, případně i příspěvku na jazykovou podporu a mimořádné náklady).

## NA CO SI DÁT POZOR:

- nezapomeňte, že v případě online, hybridních nebo zrušených mobilit se může vyplňování některých sloupců lišit. Proto si vždy raději přečtěte záložku s vysvětlivkami, kde vždy najdete odpověď.
- pokud byla nějaká mobilita zrušena a nepožadujete proplacení žádných výdajů ani položku *organisational support for mobility*, vůbec ji do excelové tabulky nevyplňujte (pouze ji zmíníte v popisné části zprávy).
- pokud jste na mobilitu poslali jakkoliv znevýhodněného účastníka (ať už zdravotně, nebo socioekonomicky), nezapomeňte to vyznačit ve sloupci *disadvantaged background*. Nemusí se vždy jednat pouze o ty, kteří čerpali mimořádné náklady.
- v případě mobilit kombinujících studijní pobyt a praktickou stáž, při nichž student spolupracoval se dvěma různými organizacemi (např. univerzitou a firmou) postupujte takto:
  - školu, kde účastník studoval, uvádějte jako přijímající instituci,
  - název organizace, pro niž pracoval, napište do komentáře.

• pokud vyplňujete tabulku mobilit SŠ studentů, nezapomeňte také vyplnit samostatný list určený pro doprovodné osoby,

#### 2.3. Jaké mobility a náklady můžete vykázat

#### A. MOBILITY, KTERÉ BYLY ZREALIZOVÁNY V DANÉM REPORTOVACÍM OBDOBÍ

Mobility, které byly v reportovacím období zcela ukončené, můžete vykázat v průběžné i závěrečné zprávě (v závěrečné zprávě ani jiné mobility vykázat nelze). V těchto případech vycházejte z údajů na Potvrzení o účasti (*Certificate of Attendance*) a vyplňujte skutečná data zahájení a ukončení mobility, případně i počet získaných kreditů nebo počet odučených hodin.

**POZOR** – Pokud účastníci využili dny na cestu (jeden den před a jeden den po), ale přijímající instituce je v *Certificate of Attendance* nepotvrdila, nezapomeňte je do zprávy připočítat a do komentáře uvést, že se jedná o pobyt včetně dnů na cestu.

Vyčíslete také uskutečněné mimořádné náklady, které máte podložené účetními doklady (faktury, účtenky, případně čestná prohlášení účastníka).

*Příklad:* vykazujeme mobilitu tří vysokoškolských studentů z ČR. První student (Mácha) zrealizoval běžnou fyzickou mobilitu, vyplňují se u něj tedy všechny sloupce s výjimkou "Nr. of hours of online mobility". Je také uveden jako znevýhodněný účastník, i když na něj nebyly čerpány žádné mimořádné náklady. Druhý student (Tyl) absolvoval v hybridní formě kombinaci studijního pobytu a praktické stáže. V online podobě absolvoval studium (a splnil přitom minimum 20 online hodin), od začátku března pak následovala fyzická praktická stáž. V kolonkách "mobility start/end date" jsou uvedená data fyzického pobytu na Islandu, v komentáři je pak specifikována délka online mobility. Pobytové náklady se mu tedy započítávají jen za dny fyzické mobility. Třetí studentka (Světlá) absolvovala letní školu v online podobě, a nemá tedy nárok na cestovní ani pobytové náklady. Ve všech případech lze nárokovat položku organizace mobilit, proto zůstává kolonka "org. support" prázdná.

| No. | Surname of student | Forename of<br>student | Type of<br>mobility | Gender | Disadvantage<br>d background | Form of mobility | ECTS | Sending<br>country | Sending institution | Host<br>country | Host institution | Mobility<br>start date | Mobility<br>end date | Length of<br>mobility in<br>days | Nr. of hours<br>of online<br>mobility | Distance band  | Travel (in<br>€) | Exceptiona<br>I costs (in<br>€) | Subsistenc<br>e (in €) | Linguistic<br>support<br>(in €) | Org.<br>Support | Total<br>(in €) | Comment                                                                              |
|-----|--------------------|------------------------|---------------------|--------|------------------------------|------------------|------|--------------------|---------------------|-----------------|------------------|------------------------|----------------------|----------------------------------|---------------------------------------|----------------|------------------|---------------------------------|------------------------|---------------------------------|-----------------|-----------------|--------------------------------------------------------------------------------------|
| 1   | Mácha              | Karel Hynek            | Study period        | M      | Y                            | physical         | 15   | CZ                 | CZ University       | NO              | NO University    | 01.09.2021             | 20.12.2021           | 111                              |                                       | 500 – 1999 KM  | 275,00           |                                 | 4 440,00               | 150,00                          |                 | 4865,00         |                                                                                      |
| 2   | ТуІ                | Josef Kajetán          | Combined            | м      | N                            | blended          | 20   | CZ                 | CZ University       | IS              | IS University    | 01.11.2021             | 12.12.2021           | 42                               | 22                                    | 2000 – 2999 KM | 360,00           |                                 | 1 680,00               | 0,00                            |                 | 2 040,00        | traineeship in the Icelandic<br>National Library, on-line<br>mobility 1.1031.10.2021 |
| 3   | Světlá             | Karolína               | Study period        | F      | N                            | online           | 0    | CZ                 | CZ University       | NO              | NO University    | 15.05.2022             | 30.05.2022           | 16                               | 20                                    |                | 0,00             |                                 | 0,00                   |                                 |                 | 0,00            | summer school                                                                        |

*Příklad II:* vykazujeme mobilitu dvou vysokoškolských zaměstnanců (jeden z ČR, jeden z Norska). První (Šalda) na pobytu absolvoval školení v kombinaci s výukou, odučil celkem 5 hodin. Ke dnům pobytu byly přičteny dva dny na cestu, což je také uvedeno v komentáři. Druhá účastnice (Sandel) absolvovala pouze školicí pobyt, hodiny výuky tedy nevykazuje. Protože ale mobility proběhla v online podobě, musí vyplnit počet online hodin. Nemá také nárok na cestovní ani pobytové náklady. V obou případech lze nárokovat položku organizace mobilit, proto zůstává kolonka "org. support" prázdná.

| No. | Surname of staff<br>member | Forename of<br>staff member | Type of<br>mobility | Gender | Duration of<br>teaching<br>(hours) | Form of<br>mobility | Sending<br>country | Sending institution | Host<br>country | Host institution | Mobility<br>start date | Mobility<br>end date | Length of<br>mobility in<br>days | Nr. of hours<br>of online<br>mobility | Distance band | Travel (in<br>€) | Special needs<br>support (in €) | Exceptional<br>costs (in €) | Subsistence<br>(in €) | Org.<br>Support | Total grant<br>(in €) | Comment              |
|-----|----------------------------|-----------------------------|---------------------|--------|------------------------------------|---------------------|--------------------|---------------------|-----------------|------------------|------------------------|----------------------|----------------------------------|---------------------------------------|---------------|------------------|---------------------------------|-----------------------------|-----------------------|-----------------|-----------------------|----------------------|
| 1   | Šalda                      | František X.                | Combined            | M      | 5                                  | physical            | CZ                 | CZ University       | NO              | NO University    | 11.09.2021             | 18.09.2021           | 8                                |                                       | 500 – 1999 KM | 275,00           | 0,00                            | 0,00                        | 1 440,00              |                 | 1 715,00              | travel days included |
| 2   | Sandal                     | Cora                        | Training            | F      |                                    | online              | NO                 | NO University       | CZ              | CZ University    | 01.11.2021             | 12.12.2021           | 42                               | 10                                    |               | 0,00             |                                 |                             |                       |                 | 0,00                  |                      |

#### B. MOBILITY, KTERÉ BYLY V MINULÉM REPORTOVACÍM OBDOBÍ ZAPOČATY, ALE POKRAČUJÍ I PO NĚM

Takovou mobilitu můžete vykázat **pouze v průběžné zprávě**. V těchto případech ještě nemůžete mít k dispozici Potvrzení o účasti, vycházejte proto např. z Účastnické smlouvy nebo Learning/Mobility Agreement. Vyplňte skutečné datum zahájení mobility, ale jako datum ukončení vyplňte vždy 31. 12. 2021, aby se správně spočítal počet již vyčerpaných dnů. Do sloupce Comments pak uveďte plánované datum ukončení mobility (pokud účastník využívá den na cestu před/po mobilitě, nezapomeňte je také započítat). Počet získaných kreditů nebo počet odučených hodin nevyplňujte. Pokud jste od účastníka již získali účetní doklady potvrzující čerpání mimořádných nákladů, můžete je také vyčíslit.

Příklad: vykazujeme mobilitu studenta, který odjel do Norska těsně před koncem reportovacího období. Protože mobilita probíhá, nevykazujeme zatím počet získaných kreditů a plánovaný termín ukončení uvádíme pouze v komentáři. Nárokovat si můžeme cestovní náklady, pobytové náklady za splněných 6 dní a také organizaci mobilit (proto zůstává kolonka. "org. support" prázdná). Length of Nr. of hours Exceptiona I costs (in Disadvantage Form of Sending Host Mobility Mobility Travel (in Total Surname of Type of Subsister Org. ECTS nobility in of online support Commen student student (in €) d background mohilit country countr start date end date €) e (in €) Suppor

IS University 26.12.2021 31.12.2021

240.00

2000 - 2999 KM

360.00

600.00

mobility planned end:

28.2.2022

#### C. MOBILITY, KTERÉ V REPORTOVACÍM OBDOBÍ JEŠTĚ NEZAČALY, ALE V SOUVISLOSTI S NIMI JIŽ VZNIKLY URČITÉ NÁKLADY:

IS

CZ University

Takovou mobilitu můžete vykázat pouze v průběžné zprávě. U těchto mobilit lze vykázat čerpání v těchto rozpočtových kategoriích:

o *cestovní náklady* – pokud již byla koupena letenka, jízdenka apod.,

C7

Palacký

František Study period

- *jazyková podpora* pokud byla kompletně realizována (např. byl ukončen kurz, byly nakoupeny učebnice),
- o *mimořádné náklady* pokud již vznikly a jsou podloženy účetními doklady.
- **POZOR** čerpání pobytových nákladů vykázat nelze, i kdybyste je účastníkům již

zaslali.

V případech těchto mobilit postupujte takto:

#### Nezapomeňte

Pokud nebyla mobilita ukončena v reportovacím období, budou vám náklady uznány jen "předběžně" a o jejich způsobilosti bude rozhodovat definitivně až závěrečná zpráva.

- vyplňte údaje o účastníkovi (jméno apod.) a údaje o vysílající/přijímající instituci dle Mobility/Learning Agreement nebo Účastnické smlouvy,
- o data začátku/konce mobility nechte prázdná (uveďte je až do kolonky "Comments"),
- o vyplňte pouze ty kolonky, v nichž chcete vykázat čerpání (cestovní náklady, jazyková podpora, mimořádné náklady).

**Příklad:** vykazujeme mobilitu středoškolského zaměstnance, který odjede do Norska až v dalším reportovacím období. Letenky byly ale nakoupeny ještě v prosinci, stejně tak proběhl jazykový kurz, proto lze nárokovat položku cestovní náklady a jazyková podpora. Ostatní položky zůstávají v průběžné zprávě prázdné. Nárokovat nelze ani organizaci mobilit, proto je třeba v příslušné kolonce vyplnit "no".

| No. | Surname of staff<br>member | Forename of<br>staff member | Type of<br>mobility | Form of<br>mobility | Gender | Sending<br>country | Sending institution | Host<br>country | Host institution | Mobility<br>start date | Mobility<br>end date | Length of<br>mobility in<br>days | Nr. of hours<br>of online<br>mobility | Distance band | Travel (in<br>€) | Special needs<br>support (in €) | Exceptional<br>costs (in €) | Subsistence<br>(in €) | Linguistic<br>support (in<br>€) | Org.<br>Support | Total<br>(in €) | Comment                       |
|-----|----------------------------|-----------------------------|---------------------|---------------------|--------|--------------------|---------------------|-----------------|------------------|------------------------|----------------------|----------------------------------|---------------------------------------|---------------|------------------|---------------------------------|-----------------------------|-----------------------|---------------------------------|-----------------|-----------------|-------------------------------|
| 1   | Kutinová                   | Amálie                      | Job shadowing       | physical            | F      | CZ                 | CZ School           | NO              | NO School        |                        |                      |                                  |                                       | 500 - 1999 KM | 275,00           |                                 |                             | 0,00                  | 150,00                          | No              | 425,00          | planned term 2.2<br>10.2.2022 |
|     |                            |                             |                     |                     |        |                    |                     |                 |                  |                        |                      |                                  |                                       |               |                  |                                 |                             |                       |                                 |                 |                 |                               |

# 2.4. Vykazování mimořádných nákladů (exceptional costs a special needs) a nákladů souvisejících s pandemií covid-19

#### Jedná se o:

- mimořádné výdaje, které vám byly schváleny na základě žádosti o projekt,
- mimořádné výdaje na technické vybavení a služby na organizaci online aktivit, ,
- výdaje související se ztrátami způsobenými pandemií COVID-19 (podrobnosti k vykazování těchto výdajů najdete níže).

Pro vykázání výdajů z těchto rozpočtových kategorií budete potřebovat ještě **samostatnou tabulku** *Exceptional costs and special needs*. Začněte právě v ní. Pokud tabulku nemáte a máte takové výdaje, kontaktujte DZS.

Vykazování obou těchto rozpočtových kategorií je založeno na stejném principu. Nevykazujete totiž splněné jednotky, ale skutečné výdaje. Co řádek, to jeden výdaj – tedy jedna účtenka či faktura.

Začněte zleva. Každý řádek si očíslujte pro lepší přehlednost. V dalších sloupcích pak uveďte, k jaké mobilitě se výdaj váže a jméno účastníka, který podporu čerpal. Pak popište, o jaký výdaj se jednalo – stačí stručně, ale jasně a přehledně. Důležitý je pak sloupeček *Justification*, v němž zdůvodníte potřebu daného výdaje. Zdůvodnění opravdu nepodceňujte, musí z něj být patrné, proč byl výdaj pro projekt či daného účastníka nezbytný.

Dále vypište výši výdaje a měnu (podle účtenky či faktury). Pokud je tato částka v jiné měně než v EUR, musíte ji převést na EUR. Kurz si stanovujete sami a vyčíslíte ho v posledním sloupečku. Pro převod z CZK na EUR byste měli využít kurz výzvy (pro projekty z 1. kola -25,5Kč/EUR, z 2. kola výzev – 25 Kč/EUR, pro projekty z 3. kola výzev – 26 Kč/EUR).

**Příklad**: Letenka stála studenta více, než mu poskytovala přidělená jednotková sazba. Dále si musel nakoupit učebnice a skripta, která byla pro kurzy, na něž byl přihlášen, povinná. Student pochází ze socioekonomicky znevýhodněného prostředí a takto velký výdaj by nemohl pokrýt ze svého, ani z běžných pobytových nákladů. Na jeho mobilitu byly proto čerpány mimořádné náklady. Faktura na letenky je v CZK, pro převod byl použit kurz výzvy. Účtenka za nákup učebnic je v NOK, pro převod do EUR byl použit měsíční kurz Evropské centrální banky platný pro měsíc, kdy byl výdaj uskutečněn.

| Item No. | Activity and identification number (e.g.<br>Peer learning activity no. 3 /HEI staff mobility<br>no. 1/Intellectual Output no. 4) | Name and surname of the participant<br>(only in case of activities related to travelling<br>abroad) | Description of the expenditure (e.g.<br>winter jacket, additional costs for<br>accommodation for participants with special<br>needs, cancelation fee of a plane ticket) | Justification (explain why the expenditure was needed)                                                                                                    | Amount and currency<br>(according to the invoice or<br>receipt) | Amount in EUR | (please specify the used<br>exchange rate to convert<br>the amount to EUR, if                        |
|----------|----------------------------------------------------------------------------------------------------|----------------------------------------------------------------------------------------------------|----------------------------------------------------------------------------------------------------|----------------------------------------------------------------------------------------------------|-----------------------------------------------------------------|---------------|----------------------------------------------------------------------------------------------------|
| 1        | 2 / HE student mobility                                                                                                    | Karel Mařík                                                                                         | purchase of compulsory course books                                                                                                    | The purchased books and scripts were compulsory in the courses<br>chosen by the student. The library at the hosting university does not<br>allow to borrow the script, so it was necessary to buy the books in<br>the university bookstore. As the student comes from a socio-<br>economically disadvantaged environment, he could not afford to pay<br>the costs from his own resources.                          | 1206 NOK                                                        | 120,16        | 1 EUR = 10.036 NOL<br>(European Commission's<br>official monthly accounting<br>rate, September 2019) |
| 2        | 2 / HE student mobility                                                                                                    | Karel Mařík                                                                                         | flight tickets to Alta (hosting city)                                                                                                    | The price of the flight tickets to city of Alta, where the student should<br>have study (at the campus of the University of Tromso), exceeded the<br>unit rate that the student received for the unit trip. The real price: 11<br>800 CZK, the unit cost: 9 180 CZK. As the student comes from a socio-<br>economically disadvantaged environment, he could not afford to pay<br>the costs from his own resources. | 2620 CZK                                                        | 102,74        | 1 EUR = 25,5 CZK                                                                                     |
| 3        |                                                                                                    |                                                                                                    |                                                                                                    |                                                                                                    |                                                                 |               |                                                                                                    |
|          |                                                                                                    |                                                                                                    |                                                                                                    |                                                                                                    | Total EUR                                                       | 222,90        |                                                                                                    |

Když máte samostatnou excelovou tabulku připravenou, vraťe se do tabulky *Financial Accounts*. V řádku příslušné mobility najděte sloupeček *Special needs* nebo *Exceptional costs* a v něm uveďte vykazovanou částku v EUR.

Do tabulky Financial accounts se přepíše pouze součet všech částek v EUR, které patří ke stejné mobilitě.

| No. | Surname of student | Forename of student | Type of<br>mobility | Gender | Disadvantaged<br>background | ECTS | Sending<br>country | Sending institution | Host<br>country | Host institution       | Mobility<br>start date | Mobility<br>end date | Length of<br>mobility in<br>days | Distance band | Travel (in<br>€) | Exceptional<br>costs (in €) | Subsistenc<br>e (in €) | Linguistic<br>support<br>(in €) | Total<br>(in €) | Comment |
|-----|--------------------|---------------------|---------------------|--------|-----------------------------|------|--------------------|---------------------|-----------------|------------------------|------------------------|----------------------|----------------------------------|---------------|------------------|-----------------------------|------------------------|---------------------------------|-----------------|---------|
| 1   | Mařík              | Karel               | Study period        | М      | Y                           | ~ 15 | CZ                 | Univerzita          | NO              | Universitetet i Tromso | 05.09.2019             | 20.12.2019           | 107                              | 500 – 1999 KM | 275,00           | 222,90                      | 4 280,00               | 150,00                          | 4 927,90        |         |

Nezapomeňte, že vykazovat můžete jen výdaje, na které máte účtenky, faktury a další doklady. Naskenované a řádně označené je musíte připojit ke zprávě jako přílohu!

# JAK VYKAZOVAT MIMOŘÁDNÉ VÝDAJE SOUVISEJÍCÍ S COVID-19:

Pokud jste kvůli opatřením proti nemoci COVID-19 museli nějakou naplánovanou mobilitu zrušit a vznikly vám kvůli tomu finanční ztráty, které se vám nepodařilo získat zpět, můžete si tyto výdaje vykázat v projektové zprávě. Máte tři možnosti:

#### 1. Na pokrytí mimořádných výdajů primárně využijte zbylé finance z jednotkových sazeb za zrealizované mobility:

Pokud jste například nevyčerpali veškeré finance z jednotkových sazeb za zrealizované aktivity (ubytování u jiných mobilit bylo levnější, nevyužili jste všechny finance z rozpočtové kategorie *Organisational support for mobility*), využijte tyto zbytky na pokrytí nákladů souvisejících s COVID-19. V tomto případě v excelových přílohách nic navíc nevykazujete a pouze tuto skutečnost popíšete v závěrečné zprávě (word).

- 2. Pokud Vám však tyto zbytky nestačí, můžete zažádat o proplacení mimořádných výdajů souvisejících s COVID-19 v rámci rozpočtové kategorie *Exceptional costs*. Avšak pozor:
  - celkový grant, který požadujete, nesmí překročit maximální schválený grant uvedený v grantové smlouvě,
  - ke všem výdajům nárokovaným v kategorii *Exceptional cost* vždy předložte fakturu/účtenku, výpis z účtu, dokumenty dokazující snahu o minimalizaci ztrát a dokumenty dokazující nemožnost standardní realizace aktivity (konkrétní opatření školy, ministerstva apod.).

V tomto případě musíte vyplnit excelové tabulky Financial accounts a Special needs/Exceptional cost. Postupujte následovně:

#### a) Účastník ukončil mobilitu předčasně a vrátil se domů:

Nejprve vyplňte přílohu Special need/Exceptional cost dle návodu výše. Nezapomeňte všechny vykazované výdaje řádně odůvodnit a popsat.

V příloze *Financial accounts*:

- vyplňte nejprve informace o účastníkovi (jméno, pohlaví atd.).
- ve sloupci Form of mobility zvolte správný typ. Pokud účastník nesplnil ani minimální způsobilou délku, jedná se o zrušenou (cancelled) mobilitu.
   Pokud minimum splnil, ale po návratu už nepokračoval online, jedná se o běžnou (physical) mobilitu. Pokud po návratu pokračoval v online prostředí, zvolte možnost "blended".
- do sloupců *Mobility start date* a *Mobility end date* vyplňujete jen období, kdy byl účastník v zahraničí (a které mu potvrdila přijímající instituce).
   Přidat lze maximálně dva dny na cestu.
- ve sloupci *Distance band* zvolte správné vzdálenostní pásmo.
- do sloupečku *Exceptional costs* nebo *Special needs support* uveďte celkovou požadovanou částku v EUR za další výdaje související s COVID-19 pro daného účastníka (např. poplatek za storno letenky, platba za ubytování, kterou již nelze získat zpátky apod.).

- pokud byla účastníkovi poskytnuta jazyková příprava, můžete si ji standardně nárokovat.
- v poli "Comment" vyplňte heslo "COVID-19". V případě hybridních (blended) mobilit vyplňte i délku online části mobility.

*Příklad*: student se vrátil předčasně a požaduje uhrazení mimořádných nákladů za nákup nové letenky.

| Iter<br>No | Activity and in<br>Peer learning at<br>no. 1/Int | dentification n<br>ctivity no. 3 /HEI<br>tellectual Output | <b>umber</b> (e.g.<br>i staff mobility<br>no. 4) | Name<br>(only it | e and surname<br>in case of activitie<br>abro | o <b>f the p</b><br>es related<br>ad) | articipant<br>to travelling | Description of the ex<br>winter jacket, addit<br>accommodation for parti<br>needs, cancelation fee | xpenditur<br>tional costs<br>icipants wit<br>of a plane | re (e.g.<br>for<br>th special<br>ticket) | Justificati                                                                                                    | on (explain v                                                                                                    | why the expe                                                                                                    | nditure was ne                                                                                                    | reded) (a                                                                                                    | Amount and<br>according to t<br>recei | l currency<br>he invoice or<br>ot) | Amou                   | ınt in EUR        |                 | Exchange rate to EUR<br>(please specify the used<br>exchange rate to convert<br>the amount to EUR, if |
|------------|--------------------------------------------------|------------------------------------------------------------|--------------------------------------------------|------------------|-----------------------------------------------|---------------------------------------|-----------------------------|----------------------------------------------------------------------------------------------------|---------------------------------------------------------|------------------------------------------|----------------------------------------------------------------------------------------------------|----------------------------------------------------------------------------------------------------|----------------------------------------------------------------------------------------------------|----------------------------------------------------------------------------------------------------|----------------------------------------------------------------------------------------------------|---------------------------------------|------------------------------------|------------------------|-------------------|-----------------|----------------------------------------------------------------------------------------------------|
|            | 1 3 / HE student                                 | mobility                                                   |                                                  | Jindřic          | h Š. Baar                                     |                                       |                             | extra flight ticket from                                                                           | Keflavík to                                             | o Prague                                 | On March 15, 20<br>the spread of C<br>of emergency w<br>citizens staying<br>his health conc<br>decided to retu<br>flight company<br>(bought origina<br>exceeded the u<br>360 EUR; origina | 20, Iceland<br>OVID-19 par<br>vas declared<br>a abroad we<br>ditions (he a<br>rn home. He<br>did not allo<br>did not allo<br>illy for May)<br>nit rate allo<br>al round-tic | ic universiti<br>ndemic. At ti<br>d in the Czeo<br>re advised t<br>as an asthm<br>e had to buy<br>ow him to re<br>. The price o<br>ocated to the<br>ket: 6037 CZI | es were closs<br>he same time<br>ch Republic a<br>to return hom<br>vatic), the stu<br>y a new ticket<br>t-book the ori<br>of the new tic<br>e student. Ur<br>K; New ticket: | ed due to<br>e, a state<br>nd<br>ie. Due to<br>dent<br>s, as the<br>ginal one<br>ket<br>iit cost:<br>6792 CZK. | 549 CZK                               |                                    |                        | 14                | 43,09 1         | EUR = 25,5 CZK                                                                                        |
|            |                                                  |                                                            |                                                  |                  |                                               |                                       |                             |                                                                                                    |                                                         |                                          |                                                                                                    |                                                                                                    |                                                                                                    | Longth of                                                                                                    |                                                                                                    |                                       | 4                                  |                        | Linguistic        |                 |                                                                                                    |
| No.        | Surname of student                               | Forename of student                                        | Type of<br>mobility                              | Gender           | Disadvantaged<br>background                   | ECTS                                  | Sending country             | Sending institution                                                                                | Host<br>country                                         | Host                                     | institution                                                                                                    | Mobility<br>start date                                                                                                    | Mobility<br>end date                                                                                                    | mobility in<br>days                                                                                                    | Distance band                                                                                                  | Travel (in<br>€)                      | Exceptional<br>costs (in €)        | Subsistenc<br>e (in €) | support<br>(in €) | Total<br>(in €) | Comment                                                                                               |
| 1          | Baar                                             | <ul> <li>Jindřich Š.</li> </ul>                            | Study period                                     | M                | N                                             | 15                                    | CZ                          | Univerzita                                                                                         | NO                                                      |                                          | Háskóli                                                                                                    | 06.01.2020                                                                                                    | 16.03.2020                                                                                                    | 71                                                                                                    | 500 – 1999 KM                                                                                                  | 275,00                                | 143,09                             | 2 840,00               | 0,00              | 3 258,          | .09                                                                                                   |

#### b) Mobilita byla zrušena ještě před svým začátkem

- Pokud doložíte, že už proběhla z velké části příprava dané mobility (např. je uzavřen Mobility/Learning Agreement), můžete požadovat za daného účastníka jednotkovou sazbu v kategorii Organisational support. V takovém případě vyplňte jméno účastníka a další informace k nezahájené mobilitě až po sloupec Host institution včetně. Ve sloupci Form of mobility zvolte možnost "cancelled". Další informace k cestovnému a subsistencím nevyplňujete. Kolonku "Org. support" nechte prázdnou, protože si tuto položku nárokujete.
- Do pole *Exceptional costs* uveďte celkovou požadovanou částku v EUR za další výdaje související s COVID-19 pro daného účastníka (např. poplatek za storno letenky, platba za ubytování, kterou již nelze získat zpátky apod.).
- V pole *Comment* vyplňte heslo "COVID-19"

**Příklad**: student nestačil ani odjet. Za letenku se mu nepodařilo získat žádné refundace (musí být doloženo komunikací s poskytovatelem), za ubytování mu je účtována polovina původní ceny (dle podmínek smlouvy – musí být doloženo).

| 1       4 / HE student mobility       Tarjei Vesaas       canceled flight ticket       canceled flight ticket       canceled flight ticket       canceled flight ticket       canceled flight ticket       155 EUR       155 EUR                                                                                                    | Item<br>No. | Acti<br>Pee | tivity and identification nu<br>er learning activity no. 3 /HEI s<br>no. 1/Intellectual Output n | n <b>ber</b> (e.g.<br>aff mobility<br>5. 4)                                                                     | Name<br>(only in | e and surnam<br>to case of activit<br>abr | e of the p<br>ties related<br>road) | <b>participa</b><br>d to travei | nt De<br>ling acco<br>ne | escription of the expe<br>winter jacket, additiona<br>commodation for participa<br>eeds, cancelation fee of a | nditure (e.,<br>al costs for<br>nts with spece<br>a plane ticket | g,<br>cial Justifica<br>t)                                                                                                    | tion (explai                                                                                                    | in why the e                                                                                                    | xpenditure w                                                                                                    | as needed)                                                                                                    | Amou<br>(accordi                  | nt and cui<br>ng to the in<br>receipt) | rrency<br>woice or        | Amou                  | nt in EUR             | 4              | Exchange<br>(please spe<br>exchange ra<br>the amou | rate to EUR<br>cify the used<br>ate to convert<br>of to EUR, if |
|----------------------------------------------------------------------------------------------------|-------------|-------------|--------------------------------------------------------------------------------------------------|----------------------------------------------------------------------------------------------------|------------------|-------------------------------------------|-------------------------------------|---------------------------------|--------------------------|----------------------------------------------------------------------------------------------------|------------------------------------------------------------------|----------------------------------------------------------------------------------------------------|----------------------------------------------------------------------------------------------------|----------------------------------------------------------------------------------------------------|----------------------------------------------------------------------------------------------------|----------------------------------------------------------------------------------------------------|-----------------------------------|----------------------------------------|---------------------------|-----------------------|-----------------------|----------------|----------------------------------------------------|-----------------------------------------------------------------|
| 2       4 / HE student mobility       Tarjei Vesaas       Accomodation - cancelation fee       On March 15, 2020, the Czech universities were closed due to the spread of COVID-19 pandemic. Few days later, a state of emergency was declared in the Czech Republic. For this reason, the student could not come to the planned intensive course. The booked accomodation was canceled according to the terms of the contract, so the 50 % of the price was       2540 CZK       99,60       1 EUR = 25,5 C         No.       Sumame of student       Forename of student       Forename of dbackground       Form of mobility       ECTS       Sending institution       Host institution       Mobility       Mebility in deltate       Nr. of hours of online of mobility in dbackground       Subsistenc linguistic Org. subsistent       Total subsistent (in e)                                                                                                    | 1           | 14/1        | HE student mobility                                                                              |                                                                                                    | Tarjei \         | Vesaas                                    |                                     |                                 | cance                    | eled flight ticket                                                                                            |                                                                  | On March 15,<br>the spread of<br>emergency ware<br>reason, the si<br>course. He ha<br>original ticke<br>company info<br>global pande<br>contract could<br>was therefore | 2020, the C<br>COVID-19 (<br>as declared<br>cudent could<br>d to cancel<br>t included<br>rmed him t<br>mic and th<br>i not be ap | zech univer<br>pandemic.<br>d in the Cze<br>ld not come<br>the bough<br>the cancela<br>that he was<br>erefore the<br>lied to the | sities were<br>Few days la<br>ch Republic<br>to the pla<br>it ticket. Alt<br>ation insure<br>to not insure<br>terms of th<br>cancelation<br>ompensatio | closed due<br>ter, a state<br>For this<br>noed intens<br>hough the<br>ince, the flig<br>d against a<br>se insurance<br>n. The ticket<br>n. | to<br>of<br>ive<br>ght<br>255 EUR |                                        |                           |                       | 1                     | 55,00          |                                                    |                                                                 |
| No. Surname of student student formality in mobility Gender Disadvantage data grant form of terms in the student mobility in the student student for the student formal student in the student formal student in the student formal student in the student formal student in the student formal student formal stu | 2           | 24/1        | E student mobility Tarjei Vesaas                                                                 |                                                                                                    |                  |                                           |                                     |                                 | Accor                    | modation - cancelatic                                                                                         | on fee                                                           | On March 15,<br>the spread of<br>emergency wa<br>reason, the st<br>course. The b<br>the terms of t                                                                      | 2020, the Ca<br>COVID-19 p<br>as declared<br>tudent coul<br>ooked acco<br>he contract                                            | zech univer<br>pandemic.<br>d in the Cze<br>Id not come<br>pmodation<br>t, so the 50                                             | sities were<br>Few days la<br>ch Republic<br>to the pla<br>was cancel<br>% of the pr                                                                   | closed due<br>ter, a state<br>For this<br>nned intens<br>ed according<br>ice was                                                           | to<br>of<br>ive<br>g to           | (                                      |                           |                       | 9                     | 99,60 1        | EUR = 25,5                                         | сzк                                                             |
|                                                                                                    | -           | No.         | Surname of student student                                                                       | urmame of student Type of mobility Gender Disadvantage Form of the mobility Venue Type of Student Stude under M |                  |                                           |                                     |                                 | Sending<br>country       | Sending institution                                                                                           | Host<br>country                                                  | Host institution                                                                                                    | Mobility<br>start date                                                                                                    | Mobility<br>end date                                                                                                    | Length of<br>mobility in                                                                                                    | Nr. of hours<br>of online<br>mobility                                                                                                    | T<br>Distance band                | Travel (in<br>€)                       | Exceptiona<br>I costs (in | Subsisten<br>e (in €) | Linguistic<br>support | Org.<br>Suppor | Total<br>t (in€)                                   | Comment                                                         |

Pokud požadujete jakékoliv výdaje v kategorii *Exceptional costs,* vyplňte také excelovou přílohu *Special needs/Exceptional cost,* kde podle návodu výše uvedete podrobnosti k jednotlivým výdajům. Tuto tabulku pak odevzdáte jako přílohu zprávy.

# 2.5. Záhlaví - přehled čerpání v jednotlivých rozpočtových kategoriích

Když máte vyplněné všechny příslušné aktivity, vraťte se do záhlaví zprávy a zkontrolujte si výsledné částky.

|   | A TOTAL SUBSITENCE:     | 0,00 | EUR | 6                   |      |     |
|---|-------------------------|------|-----|---------------------|------|-----|
|   | B TOTAL TRAVEL:         | 0,00 | EUR | G TOTAL GRANT       | 0,00 | EUR |
|   | E TOTAL:                | 0,00 | EUR | H TOTAL GRANT       | 0,00 | CZK |
| _ | NUMBER OF MOBILITIES:   | 0    |     | C                   |      |     |
| F | ORGANISATIONAL SUPPORT: | 0,0  | EUR | Exceptinal costs:   | 0,00 | EUR |
|   | NUMBER OF ECTS:         | 0,00 |     | Linguistic support: | 0,00 | EUR |
|   |                         |      | -   |                     |      |     |

- TOTAL SUBSISTENCE (A) součet příspěvků na pobytové náklady u všech mobilit zadaných v této tabulce,
- TOTAL TRAVEL (B) součet příspěvků na cestovní náklady u všech mobilit zadaných v této tabulce,
- EXCEPTIONAL COSTS / SPECIAL NEEDS SUPPORT (C) součet uskutečněných mimořádných výdajů vykázaných v této tabulce,
- LINGUISTIC SUPPORT (D) součet příspěvků na poskytnutou jazykovou podporu (počet účastníků, u nichž bylo v příslušném sloupci zaškrtnuto "Y" krát 150 EUR),
- TOTAL (E) součet příspěvků na všechny mobility uvedené v této tabulce (součet A + B + C + D),
- ORGANISATIONAL SUPPORT (F) částka na organizaci mobilit, které byly vykázány v této tabulce,
- TOTAL GRANT v EUR (G) celková výše vyčerpaného grantu v EUR (součet E + F) vykázaného v této tabulce,
- TOTAL GRANT v CZK (H) celková výše vyčerpaného grantu v CZK (přepočteno kurzem výzvy) vykázaného v této tabulce.

Nezapomeňte, že doprovodné osoby středoškolských žáků se Vám do těchto polí nepropisují – jsou na samostatném listu.

# 3. VYPLŇTE FORMULÁŘ ZPRÁVY

Pokud máte vyplněné všechny excelové tabulky, které jsou pro Váš projekt relevantní, pusťte se do formuláře závěrečné zprávy. Celou zprávu vyplňujte **v angličtině.** 

# 3.1. Průběžná zpráva

Ve formuláři zprávy se setkáte se dvěma typy polí:

- bílá pole jsou předvyplněná, zkontrolujte si správnost údajů,
- žlutá pole je potřeba vyplnit,
- šedá pole, do kterých je potřeba vyplnit číslo,

## A. ÚDAJE O PROJEKTU:

Většina údajů je již vyplněna předem, zkontrolujte prosím jejich správnost. V případě nesrovnalosti kontaktujte DZS.

#### **B. IMPLEMENTACE PROJEKTU:**

V první části stručně popište dosavadní průběh projektu. Zaměřte se především na to, čeho jste zatím dosáhli – daří se plnit aktivity dle plánu vytyčeného v žádosti o grant? Narazili jste na nějaké překážky nebo problémy? Pokud ano, stručně je popište a vysvětlete, jak ovlivnili Váš projekt a k jakému řešení jste přistoupili.

Tento prostor můžete využít i k popisu a vysvětlení specifických případů mobilit.

Druhá část je zaměřena na popis jednotlivých aktivit (mobilit). Pokud jste mobilitu už zrealizovali, popište v prvním sloupci její průběh. Pokud jste mobilitu ještě nezrealizovali, popište v druhém sloupci, jaké jsou vaše plány ohledně dané mobility na další období.

Další část je zaměřena na propagaci Vašeho projektu. Stručně popište, jaké aktivity jste zatím realizovali a jaké nástroje k propagaci používáte. Můžete také zhodnotit, jaký je ohlas cílové skupiny. Nastiňte také, co v oblasti propagace plánujete v následujícím období.

Nezapomeňte uvést odkaz na webovou stránku projektu!

#### C. PROGRAMOVÉ INDIKÁTORY

Vyplňte indikátory, které jste zatím v rámci projektu naplnili. Počítají se pouze mobility, které byly do konce reportovacího období dokončeny.

Pokud pro vás není určitý indikátor relevantní, vyplňte N/A. Pokud relevantní je, ale zatím jste jej nesplnili, vyplňte nulu.

Účastnili-li se mobilit romští studenti nebo žáci, vyplňte na základě svého kvalifikovaného odhadu také, kolik procent z celkového počtu zapojených studentů tvoří.

# D. ROZPOČET A FINANCOVÁNÍ PROJEKTU

K vyplnění této části budete potřebovat všechny relevantní excelové tabulky. K jednotlivým rozpočtovým kategoriím zapisujte výsledné částky ze záhlaví tabulek.

| C TOTAL SUBSITENCE:       | 0,00 | EUR                              |
|---------------------------|------|----------------------------------|
| B TOTAL TRAVEL:           | 0,00 | EUR F TOTAL GRANT 0,00 EUR       |
| TOTAL:                    | 0,00 | EUR G TOTAL GRANT 0,00 CZK       |
| NUMBER OF MOBILITIES:     | 0    |                                  |
| A ORGANISATIONAL SUPPORT: | 0,0  | EUR D Exceptinal costs: 0,00 EUR |
| NUMBER OF ECTS:           | 0,00 | Linguistic support: 0,00 EUR     |
|                           |      |                                  |

#### D. Budget and Project Financing

This section gives a detailed overview of the amount of the grant related to the activities encoded so far.

Copy the total amount for budget categories from the Annexe(s) "Financial Accounts" (Excel tables). Please, fill in only the budget categories, which are relevant for your project.

| Budget category                                                                          | Am        | ount in EUR       | Transfer of funds<br>between budget<br>categories (+/-)<br>(If relevant) |
|------------------------------------------------------------------------------------------|-----------|-------------------|--------------------------------------------------------------------------|
| Organisational support for mobility / Náklady<br>na organizaci mobilit                   | Α         | EUR               | EUR                                                                      |
| Travel / Cestovní náklady B                                                              |           | EUR               | EUR                                                                      |
| Subsistence / Pobytové náklady C                                                         |           | EUR               | EUR                                                                      |
| Special needs support / Náklady na účastníky se specifickými potřebami                   | D         | EUR               | EUR                                                                      |
| Exceptional cost to support participants with fewer opportunities / Mimořádné náklady na | D         | EUR               | EUR                                                                      |
| Linguistic support / Jazyková podpora E                                                  |           | EUR               | EUR                                                                      |
| Exceptional costs related to force majeure /<br>Mimořádné náklady způsobené vyšší mocí   |           | EUR               | EUR                                                                      |
| Total grant F                                                                            |           | EUR               | EUR                                                                      |
| If relevant, please explain all the budget transfers<br>budaet transfer rules.           | s betweer | n budget categori | es in line with the                                                      |
| buaget transfer rules.                                                                   |           |                   |                                                                          |

## NA CO SI DÁT POZOR:

- Pokud Váš projekt obsahuje více typů mobilit a máte tudíž připraveno více excelových tabulek, musíte si výsledné částky nejprve sečíst a až poté je zanést do wordového souboru. Totéž platí pro mobility středoškolských žáků a jejich doprovodné osoby, které jsou na samostatném listu!
- V excelových tabulkách mobilit VŠ/SŠ studentů je jen jeden sloupec pro vyplnění čerpání v rozpočtových kategoriích special needs support a exceptional costs to support participants with fewer opportunities. Ve formuláři průběžné zprávy musíte tyto kategorie nicméně uvést zvlášť pokud jste tedy čerpali z obou kategorií, buďte opatrní a částku rozdělte.
- Nezapomeňte vykázat a popsat uskutečněné přesuny financí mezi jednotlivými rozpočtovými kategoriemi. Pokud jste žádné přesuny nedělali, vyplňte všude nuly.

#### Dále vyplňte tabulku plateb (D.1. Payments):

|   | D.1. Payments                                                                                                    |        |  |  |  |  |
|---|----------------------------------------------------------------------------------------------------|--------|--|--|--|--|
|   |                                                                                                    | Amount |  |  |  |  |
| 1 | Maximum amount of the grant<br>( <u>see</u> Art. 3.1. of the grant agreement)                                                           | СZК    |  |  |  |  |
| 2 | Pre-financing payment 80 %<br>( <u>see</u> Art. 5.1. of the grant agreement)                                                            | СZК    |  |  |  |  |
| 3 | Amount of pre-financing payments reported as having been spent due 31/12/2021                                                           | СZК    |  |  |  |  |
| 4 | Share of the previous pre-financing payment<br>spent<br>( <u>calculation</u> : total amount reported as<br>spent/pre-financing payment) | %      |  |  |  |  |
| 5 | Are you requesting a further pre-financing<br>payment?                                                                                  | YES NO |  |  |  |  |
| 6 | Specify the requested amount<br>( <u>up</u> to 20% of the total maximum amount set in<br>the grant agreement)                           | СZК    |  |  |  |  |

- MAXIMUM AMOUNT OF THE GRANT (1) uveďte celkovou výši grantu, která vám byla přidělena v grantové smlouvě (částku najdete v čl. 3.1. grantové smlouvy),
- PRE-FINANCING PAYMENT 80 % (2) uveďte výši první zálohové platby, která Vám byla zaslána po podepsání grantové smlouvy (částku najdete v čl. 5.1. grantové smlouvy),
- AMOUNT OF PRE-FINANCING PAYMENTS REPORTED AS HAVING BEEN SPENT DUE 31/12/2021 (3) – uveďte částku v CZK, kterou vykazujete jako vynaloženou (jedná se o částku, kterou najdete v excelových tabulkách pod označením "Total grant – CZK", výše pod písmenem

**G**. Pokud máte více excelových tabulek, nezapomeňte tyto částky sečíst. Celkovou částku v CZK je nutné zaokrouhlit na celé koruny směrem dolů.

- SHARE OF THE PREVIOUS PRE-FINANCING PAYMENT SPENT (4) spočítejte, kolik procent z první zálohové platby jste v daném reportovacím období vynaložili (výpočet: podíl částky vykazované jako vynaložené a výše první zálohové platby).
- ARE YOU REQUESTING A FURTHER PRE-FINANCING PAYMENT? (5) vyberte jednu z možností. Pokud jste již utratili 70 % zálohové platby a mobility budou probíhat i ve druhé polovině projektu, zatrhněte "ano". "Ne" zvolte v případě, že jste zatím nevyužili 70 % první zálohové platby, nebo už druhou zálohovou platbu nevyužijete (tzn., nesplníte všechny mobility a požadujete úpravu grantové smlouvy na snížení celkového grantu).
- SPECIFY THE REQUESTED AMOUNT (6) pokud požadujete další zálohovou platbu, udejte požadovanou částku (zbývajících 20 % přiděleného grantu).

#### E. PŘÍLOHY

Zkontrolujte si, že máte připravené všechny přílohy průběžné zprávy:

- všechny excelové tabulky relevantní pro váš projekt,
- pokud vykazujete čerpání v rozpočtových kategoriích special needs support a exceptional costs to support participants with fewer opportunities, které jsou založené na skutečných výdajích, musíte přiložit i následující dokumenty:
  - o účetní doklady (faktury, účtenky, případně čestné prohlášení účastníka),
  - výpisy z účtu potvrzující uskutečnění výdaje,
  - doklady, na jejichž základě byly finance přiděleny (např. doporučení od lékaře, srovnání cen na trhu, kalkulace na základě zkušeností, podklady od účastníka).
- pokud nebude závěrečnou zprávu podepisovat statutární zástupce vaší instituce, přiložte i
  potvrzení o tom, že zastupující osoba je pověřena statutárním zástupcem k podpisu zprávy. (Pokud
  jste takové pověření nepředložili již dříve).

#### F. ČESTNÉ PROHLÁŠENÍ

Nárokujete-li od DZS skutečně vynaložené výdaje včetně DPH, zatrhněte v čestném prohlášení, že nemůžete uplatňovat nárok na odpočet DPH.

# 3.2. Závěrečná zpráva

Ve formuláři zprávy se setkáte se dvěma typy polí:

- bílá pole jsou předvyplněná, zkontrolujte si správnost údajů,
- zelená pole je potřeba vyplnit,
- šedá pole na zeleném podkladu, do kterých je potřeba vyplnit číslo,

# A. ÚDAJE O PROJEKTU A SHRNUTÍ PROJEKTU:

Základní údaje o projektu jsou již předvyplněny, pro jistotu ale vše zkontrolujte, a pokud narazíte na chybu, kontaktujte DZS.

Dále připravte stručné shrnutí projektu (v AJ i v ČJ, každé zhruba na jednu normostranu). Řiďte se přitom návodnými otázkami v zadání a snažte se používat jednoduchý jazyk srozumitelný i pro laickou veřejnost – tento text bude používán pro propagaci výsledků vašeho projektu.

## B. POPIS PROJEKTU

V první části stručně popište realizaci celého projektu – odpovědi na jednotlivé otázky mají být pokud možno detailní (nelze jen opsat shrnutí) a měly by odpovídat na všechny aspekty. První otázka směřuje na to, čeho jste v projektu dosáhli – podařilo se plnit cíle projektu dle plánu vytyčeného v žádosti o grant? Jak přispěl váš projekt k celkovým cílům Fondů EHP a programu Vzdělávání? Pokud se vám nepodařilo všechny cíle naplnit, co bylo důvodem? Pokud se vám naopak podařilo dosáhnout něčeho navíc, popište i to.

V druhé otázce se zaměřte na administraci jednotlivých mobilit. Popište výběrový proces, přípravu a koordinaci výjezdů (sestavování Learning/Mobility Agreements apod.) a klíč, podle kterého byly uznávány výsledky mobilit. Zde máte také prostor zareagovat na závěrečné zprávy účastníků, jejichž souhrn vám DZS zašle na konci projektového období.

Třetí otázka se věnuje přípravě účastníků. Popište, jak příprava probíhala, na co se zaměřovala, kdo ji poskytoval apod.

Ve čtvrté otázce popište dopad vašeho projektu na zapojené instituce a na cílové skupiny, které jste si stanovili v žádosti. Zhodnoťte výstupy projektu. Další otázka se vás ptá, do jaké míry budou výsledky projektu pokračovat i do budoucna. Poslední otázka se vás ptá, zda jste během projektu narazili na nějaké překážky nebo problémy. Pokud ano, stručně je popište a vysvětlete, jak ovlivnili Váš projekt a k jakému řešení jste přistoupili.

Část B.1 se zaměřuje na zapojení jednotlivých partnerských organizací z donorských států. V první otázce popište, jak se na projektu podílely partnerské organizace. Proč bylo zapojení organizace z Norska/Islandu/Lichtenštejnska pro projekt nezbytné? Jak projekt přispěl k posílení bilaterálních vztahů? Co jste si Vy a partneři ze spolupráce odnesli?

V dalších otázkách vyberte všechny relevantní možnosti. V poslední otázce pak vyplňujete, kolik potvrzení o další spolupráci (Letter of intent), mimo spolupráce v rámci Fondů EHP a Norska, se vám podařilo díky projektu uzavřít.

Poslední část B.2. je zaměřena na propagaci projektu. Popište, jaké aktivity jste během projektu realizovali a jaké nástroje k propagaci používáte. Zhodnoťte, jaký byl ohlas cílové skupiny. Nezapomeňte uvést odkaz na webovou stránku projektu! Fotografie, popřípadě videa z projektu nahrajte jako další přílohu zprávy.

#### C. AKTIVITY

V této části vidíte přehled aktivit, které jste si naplánovali v žádosti. Každou aktivitu/mobilitu detailně popište (přijímající instituci, profil účastníka, program a obsah mobility, uznání výsledků, dopad na účastníka apod.).

#### D. INDIKÁTORY

V části D.1. vidíte přehled programových indikátorů, které jste si stanovili v žádosti. U indikátorů, které nejsou pro vás relevantní, je uvedeno "not applicable". Vyplňte číslo, kterého se vám podařilo dosáhnout. Pokud jste plánovaný cíl nenaplnili nebo jste jej překročili, vysvětlete to v posledním sloupci.

Pokud se mobilit účastnili žáci či studenti romského původu, vyplňte jejich počet. Ten má být založen na vašem kvalifikovaném odhadu, v žádném případě není potřeba dodávat nějaké podklady či důkazy. Tato část se vás týká jen v případě, že jste v rámci projektu realizovali studentské mobility.

Část D.2. se věnuje prioritním tématům – zde se tedy můžete vyjádřit, jak k nim váš projekt přispěl. I tato sekce se vás týká jen tehdy, že jste v projektu měli uskutečnit mobility žáků či studentů.

Pokud jste si v žádosti nastavili nějaké projektové indikátory, vyplňte i část D.3. V opačném případě uvidíte pouze "not applicable" a můžete tuto část přeskočit. Pokud jste v žádosti uvedli, že se váš projekt bude zaměřovat na některé z průřezových témat (např. inkluze Romů), vyplňte i část D.4. *Policy markers*.

# E. ROZPOČET A FINANCOVÁNÍ PROJEKTU

K vyplnění této části budete potřebovat excelovou tabulku *Financial Accounts*. K jednotlivým rozpočtovým kategoriím zapisujte výsledné částky ze záhlaví tabulky.

Pokud Váš projekt obsahuje více typů mobilit a máte tudíž připraveno více excelových tabulek, musíte si výsledné částky za jednotlivé rozpočtové kategorie nejprve sečíst a až poté je zanést do wordového souboru. Totéž platí pro mobility středoškolských žáků a jejich doprovodné osoby, které jsou na samostatném listu!

| A IDIALS                   | UBSITENCE:                                                | 0,00                                                                                                    | EUR                                                                      | G                                                                                     | _                                                          |                                                     |  |
|----------------------------|-----------------------------------------------------------|----------------------------------------------------------------------------------------------------|--------------------------------------------------------------------------|---------------------------------------------------------------------------------------|------------------------------------------------------------|-----------------------------------------------------|--|
| Втој                       | TAL TRAVEL:                                               | 0,00                                                                                                    | EUR                                                                      | 0                                                                                     | TOTAL GRANT                                                | 0,00                                                |  |
|                            | TOTAL:                                                    | 0,00                                                                                                    | EUR                                                                      | Н                                                                                     | TOTAL GRANT                                                | 0,00                                                |  |
| NUMBER OF N                | 10BILITIES:                                               | 0                                                                                                    |                                                                          | C C                                                                                   |                                                            |                                                     |  |
| ORGANISATIONAL SUPPORT:    |                                                           | 0,0 EUR                                                                                                    |                                                                          | Exceptinal costs:                                                                     | 0,00                                                       |                                                     |  |
| NUMB                       | ER OF ECTS:                                               | 0,00                                                                                                    |                                                                          | U Lir                                                                                 | iguistic support:                                          | 0,00                                                |  |
|                            | E. Budget a<br>This section<br>Copy the to<br>tables). NB | <b>nd Project Finan</b><br>gives a detailed<br>otal amount for<br>if the budget ca                         | cing<br>overview of the fin<br>the budget catego<br>teaory is not releva | al amount of the grant yo<br>ries from the Annexe(s) '<br>nt for your project, please | u requested.<br>"Financial Account<br>fill in "not applica | 's" (Excel                                          |  |
| •                          | tubics). ND.                                              | 5. If the budget category is not relevant for your project, please j                                       |                                                                          |                                                                                       | Transfer of funds                                          |                                                     |  |
|                            |                                                           | Budget category                                                                                            |                                                                          | Amount in EUR                                                                         | between b<br>categories<br>(If releva                      | between budget<br>categories (+/-)<br>(If relevant) |  |
| _                          | Organisatio                                               | nal support for r                                                                                          | nobility / Náklady                                                       | Klikněte neb                                                                          | o Klikněte n                                               | iebo                                                |  |
| F                          | na organiza                                               | nai support ror r                                                                                          | nobility / Nokioby                                                       | klepněte sem                                                                          | a klepněte s                                               | em a                                                |  |
|                            | na organizaci mobilit                                     | zadejte text. EU                                                                                           | R zadejte text                                                           | t. EUR                                                                                |                                                            |                                                     |  |
| В                          | Travel / Cestovní náklady                                 |                                                                                                    | Kliknéte neb                                                             | o Kliknéte n                                                                          | iebo                                                       |                                                     |  |
|                            |                                                           |                                                                                                    | klepnete sem                                                             | a klepnéte s                                                                          | em a                                                       |                                                     |  |
|                            |                                                           |                                                                                                    |                                                                          | Zadejte text. EU                                                                      | K zadejte text<br>o Kliknáto n                             | t. EUK                                              |  |
| •                          | Subsistence / Pobutové pókladu                            |                                                                                                    | klenněte sem                                                             | a klannåta s                                                                          |                                                            |                                                     |  |
| A                          | Subsistence                                               | robytove naki                                                                                              | uuy                                                                      | zadeite text FU                                                                       | R zadeite text                                             |                                                     |  |
|                            |                                                           |                                                                                                    |                                                                          | Klikněte neb                                                                          | o Klikněte n                                               | nebo                                                |  |
| С                          | Special nee                                               | ds support / Nák                                                                                           | lady na účastníky s                                                      | klepněte sem                                                                          | a klepněte s                                               | ema                                                 |  |
| Ŭ                          | specifickým                                               | i potřebami                                                                                                |                                                                          | zadejte text. EU                                                                      | R zadejte text                                             | EUR                                                 |  |
| _                          | Exceptional                                               | costs to support                                                                                           | participants with                                                        | Klikněte neb                                                                          | o Klikněte n                                               | iebo                                                |  |
| C                          | fewer oppo                                                | rtunities / Mimo                                                                                           | řádné náklady na                                                         | klepněte sem                                                                          | a klepněte s                                               | em a                                                |  |
|                            | podporu úč                                                | astníků s omezer                                                                                           | nými příležitostmi                                                       | zadejte text. EU                                                                      | R zadejte text                                             | t. EUR                                              |  |
| _                          |                                                           |                                                                                                    | Klikněte neb                                                             | o Klikněte n                                                                          | iebo                                                       |                                                     |  |
| D                          | Linguistic su                                             | upport / Jazykova                                                                                          | á podpora                                                                | klepněte sem                                                                          | a klepněte s                                               | em a                                                |  |
|                            |                                                           |                                                                                                    |                                                                          | zadejte text. EU                                                                      | R zadejte text                                             | t. EUR                                              |  |
| ~                          | Exceptional                                               | costs related to                                                                                           | force maieure /                                                          | Klikněte neb                                                                          | o Klikněte n                                               | iebo                                                |  |
| C                          | Mimořádné                                                 | nákladv způsob                                                                                             | ené vyšší moci                                                           | klepněte sem                                                                          | a klepněte s                                               | em a                                                |  |
|                            |                                                           |                                                                                                    |                                                                          | zadejte text. EU                                                                      | R zadejte text                                             | t. EUR                                              |  |
| _                          |                                                           |                                                                                                    |                                                                          | Kliknete neb                                                                          | o Kliknéte r                                               | iebo                                                |  |
| G                          | Total grant                                               |                                                                                                    |                                                                          | klepnete sem                                                                          | a klepnéte s                                               | em a                                                |  |
|                            | zadejte text. EUR zadejte text. EUR                       |                                                                                                    |                                                                          |                                                                                       |                                                            |                                                     |  |
| lf relevant,<br>budget tra |                                                           | ;, please explain all the budget transfers between the budget categories in line with the<br>ansfer rules. |                                                                          |                                                                                       |                                                            |                                                     |  |
|                            | Kliknete ne                                               | DO KIEPNETE SEM                                                                                            | a zadejte text.                                                          |                                                                                       |                                                            |                                                     |  |

## NA CO SI DÁT POZOR:

- V excelových tabulkách mobilit VŠ/SŠ studentů je jen jeden sloupec (C) pro vyplnění čerpání v rozpočtových kategoriích special needs support, exceptional costs to support participants with fewer opportunities a exceptional costs related to force majeure. Ve formuláři průběžné zprávy musíte tyto kategorie nicméně uvést zvlášť pokud jste tedy čerpali z více kategorií, buďte opatrní a částku rozdělte (pomoci vám může tabulka Exceptional costs/special needs).
- Nezapomeňte vykázat a popsat uskutečněné přesuny financí mezi jednotlivými rozpočtovými kategoriemi. Pokud jste žádné přesuny nedělali, vyplňte všude nuly.
- políčko Total grant (G) vyplníte tak, že sečtete součtové buňky (G) v záhlaví všech excelových tabulek Financial Accounts.

Dále vyplňte tabulku plateb (E.1. Payments):

|    | E.1. Payments                                                                                           |                                                                                                  |  |  |  |  |  |
|----|----------------------------------------------------------------------------------------------------|--------------------------------------------------------------------------------------------------|--|--|--|--|--|
|    |                                                                                                    | Amount                                                                                           |  |  |  |  |  |
| 1) | Maximum amount of the grant<br>(see Art. 3.1. of the grant agreement)                                   | Klikněte nebo klepněte sem a zadejte text. CZK                                                   |  |  |  |  |  |
| 2) | Total amount of pre-financing payment(s)                                                                | Klikněte nebo klepněte sem a zadejte text. CZK<br>Klikněte nebo klepněte sem a zadejte text. CZK |  |  |  |  |  |
| 3) | Total grant reported                                                                                    |                                                                                                  |  |  |  |  |  |
| 4) | Specify the requested amount<br>(up to 100 % of the total maximum amount set<br>in the grant agreement) | Klikněte nebo klepněte sem a zadejte text. CZK                                                   |  |  |  |  |  |

- MAXIMUM AMOUNT OF THE GRANT (1) celková výše grantu bude předvyplněna, můžete ji zkontrolovat podle čl. 3.1 grantové smlouvy,
- TOTAL AMOUNT OF PRE-FINANCING PAYMENT(S) (2) i výše zálohových plateb, která vám byly v průběhu projektu zaslány, bude předvyplněna. Pro kontrolu částku najdete v čl. 5.1. grantové smlouvy,
- TOTAL GRANT REPORTED (3) uveďte částku v CZK, kterou vykazujete jako vynaloženou. Částku vyplníte tak, že sečtete buňky "Total grant – CZK" (H) v záhlaví všech excelových tabulek *Financial Accounts* a výslednou částku zaokrouhlíte na celá čísla směrem dolů. Jedná se o součet částek, které se spočítaly v jednotlivých excelových tabulkách *Financial accounts* v buňce "Total grant – CZK", výše pod písmenem H.
- SPECIFY THE REQUESTED AMOUNT (4) zde uveďte, jaký celkový grant požadujete nejedná se o doplatek (tato částka nesmí překročit celkový přidělený grant uvedený v políčku 1).

# F. PŘÍLOHY

Zkontrolujte si, že máte připravené všechny přílohy závěrečné zprávy:

- vyplněnou excelovou tabulku Financial Accounts (předkládáte ve fomátu xls, nepřevádějte do pdf),
- pokud vykazujete čerpání v rozpočtových kategoriích special needs support a exceptional costs, které jsou založené na skutečných výdajích, musíte přiložit i následující dokumenty:
  - excelovou tabulku Exceptional costs and special needs,
  - o účetní doklady (faktury, účtenky, případně čestné prohlášení účastníka),
  - výpisy z účtu potvrzující uskutečnění výdaje,
  - doklady, na jejichž základě byly finance přiděleny/vynaloženy (např. doporučení od lékaře, srovnání cen na trhu, kalkulace na základě zkušeností, podklady od účastníka),
  - týkají-li se výdaje ztrát způsobených pandemií COVID-19, přiložte také doklady potvrzující vaši snahu minimalizovat ztráty a doklady prokazující nemožnost realizace aktivit (např. Nařízení vlády apod.).
- pokud nebude závěrečnou zprávu podepisovat statutární zástupce vaší instituce, přiložte i
  potvrzení o tom, že zastupující osoba je pověřena statutárním zástupcem k podpisu zprávy.
- fotografie z projektu.

# G. ČESTNÉ PROHLÁŠENÍ

V čestném prohlášení je již předem zatrhnuto políčko potvrzující, že nemůžete uplatňovat nárok na odpočet DPH. To se týká naprosté většiny projektů.

Pokud byste uplatňovali vrácení DPH, necháte políčko prázdné, ovšem potom byste měli ve zprávě nárokovat pouze výdaje bez DPH.

# 4. PODPIS STATUTÁRNÍHO ZÁSTUPCE A ODEVZDÁNÍ ZPRÁVY

Pokud máte zprávu hotovou a jste si jisti, že již nebudete dělat žádné úpravy, můžete zprávu nahrát jako "Projektová zpráva" do příloh žádosti (záložka Attachements) v online informačním systému eeaapp.dzs.cz. Poté zprávu podepíše statutární zástupce vaší instituce, nebo osoba jím pověřená, přímo v online systému prostřednictvím tlačítka "Sign". Nezapomeňte, že k podpisu je nezbytný kvalifikovaný certifikát pro elektronický podpis!

Přílohy zprávy můžete nahrát i ve formátu zip nebo rar. Nezapomeňte její odevzdání potvrdit zprávou na nástěnce (Message Board) – až v tuto chvíli je zpráva považována za definitivně odevzdanou a může začít její hodnocení!

Přesný návod pro nahrání, podepsání a odevzdání projektové zprávy najdete v <u>Manuálu pro práci s</u> <u>informačním systémem</u> (kapitola 25, str. 50 – 52).

# 5. DODATEČNÁ PRŮBĚŽNÁ ZPRÁVA (ADDITIONAL INTERIM REPORT)

Pokud jste v prvním reportovacím období (1. 8. 2021 – 31. 12. 2021) nevyčerpali alespoň 70 % první zálohové platby, nemůžete požádat o druhou zálohu. Jakmile příslušnou částku využijete, předložíte DZS dodatečnou průběžnou zprávu.

 EXCELOVÉ TABULKY – pracujte se stejnými tabulkami, které jste využívali již při předkládání první průběžné zprávy.

V záhlaví tabulek změňte kolonku "Reporting period" – zvolte možnost Additional report. Do políčka "Additional report – reporting period" pak vyplňte, za jaké období zprávu předkládáte (jako počáteční datum uveďte vždy první den projektu, tj. 1. 8. 2021).

Do tabulky pak doplňte mobility, které chcete nově vykázat (tj. mobility, které byly v daném období realizovány, započaty, nebo na ně již byly vynaloženy určité prostředky – viz výše).

 FORMULÁŘ PRŮBĚŽNÉ ZPRÁVY (WORD) – až budete chtít předložit dodatečnou průběžnou zprávu, kontaktujte DZS a do systému vám bude nahrán předvyplněný formulář dodatečné průběžné zprávy.

Při vyplňování postupujte dle pokynů výše. Nezapomeňte nicméně aktualizovat texty (např. popisu dosavadní realizace projektu a plánu na další období), a především částky vykazované v části D, aby byly v souladu s příslušnými excelovými tabulkami.

 PODPIS A ODEVZDÁNÍ ZPRÁVY – i dodatečnou průběžnou zprávu podepisuje statutární zástupce příjemce kvalifikovaným certifikátem pro elektronický podpis – postupujte dle pokynů výše. Odevzdání zprávy pak potvrďte sdělením na Nástěnce.